## How to create Academic Bank of Credit (ABC) Id

## For creation of ABC ID you need to link your mobile number with your Aadhaar Card positively. Then do the following steps.

- 1. Go to <u>https://www.abc.gov.in/</u>.
- 2. Click on My Account then choose Student.
- 3. Click Sign up (if you are a new user).
- 4. Put your Aadhaar linked mobile no and Click Generate OTP.
- 5. Put the OTP from your Aadhaar linked mobile and click on Verify OTP.
- 6. Put your Name, Date of Birth & Select Gender According to your Aadhaar Card.
- 7. Create User name, PIN, and Confirm PIN. Remember and note the PIN for future use.
- 8. Click on the check box  $\Box$  I consent to terms of use and Click on Verify.
- 9. Put your 12 digit Aadhaar Number and Click on Verify.
- 10. Put the OTP from your Aadhaar linked mobile and Click on Submit.
- 11. Click Purpose then choose Educational then click on Allow.
- 12. Choose New Admission for Identity Type.
- 13. Choose Rabindra Bharati University for "I am a student at..."
- 14. Choose 2024 for Select Admission Year.
- 15. Click Submit.
- 16. Your ABC Id will be generated
- 17. Now go to https://www.digilocker.gov.in/ to download your ABC Id card.
- 18. Click on SIGN IN
- 19. Click on Aadhaar then put your 12 digit Aadhaar Number and click Next
- 20. Put the OTP from your Aadhaar linked mobile
- 21. Put the Captcha code and click on Submit.
- 22. Put the **PIN** which you have set for creation of ABC ID.
- 23. Click on Submit
- 24. Click on APAAR / ABC ID CARD
- 25. Now download the ABC ID card and take a printout for your ready reference.